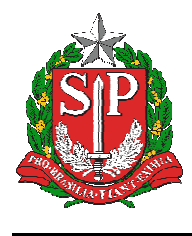

# Tutorial

# Verificações e Correções – Censo Escolar

2019 – Situação Final

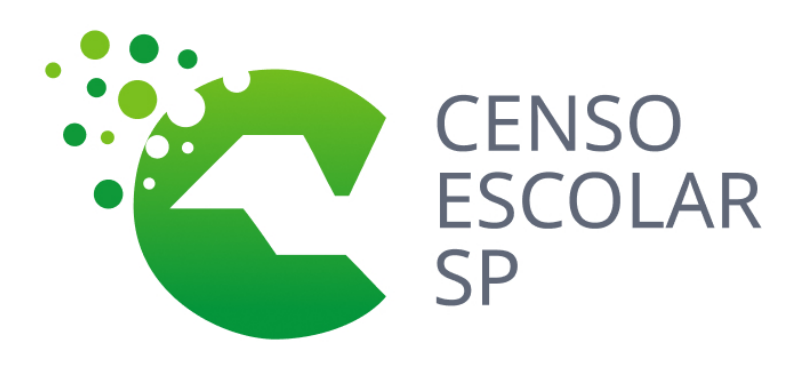

Versão 2020.03.17

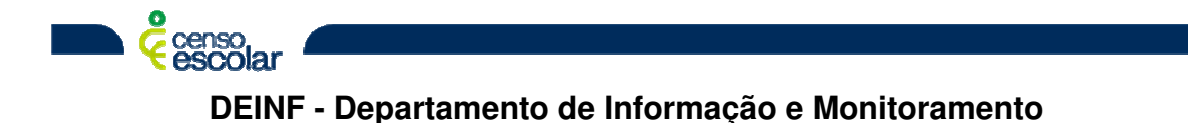

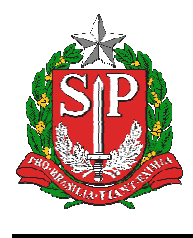

# Sumário

| Objetivo           | . 3 |
|--------------------|-----|
| Situação do aluno  | . 3 |
| Pesquisar a escola | . 4 |
| Gestor escolar     | . 5 |

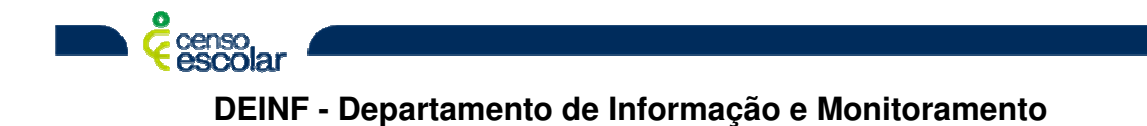

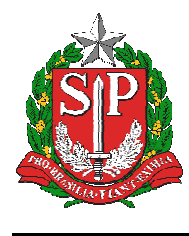

# Objetivo

- 1° Verificação Dados do Gestor Escolar:
- Importante, como a coleta de gestor é realizada apenas para 1° etapa do Censo, matrícula inicial, o gestor declarado na migração é o mesmo desta etapa. Sendo assim, todas as correções de gestor escolar serão realizadas diretamente no Sistema Educacenso.

## Situação do aluno

• Menu – Situação do aluno:

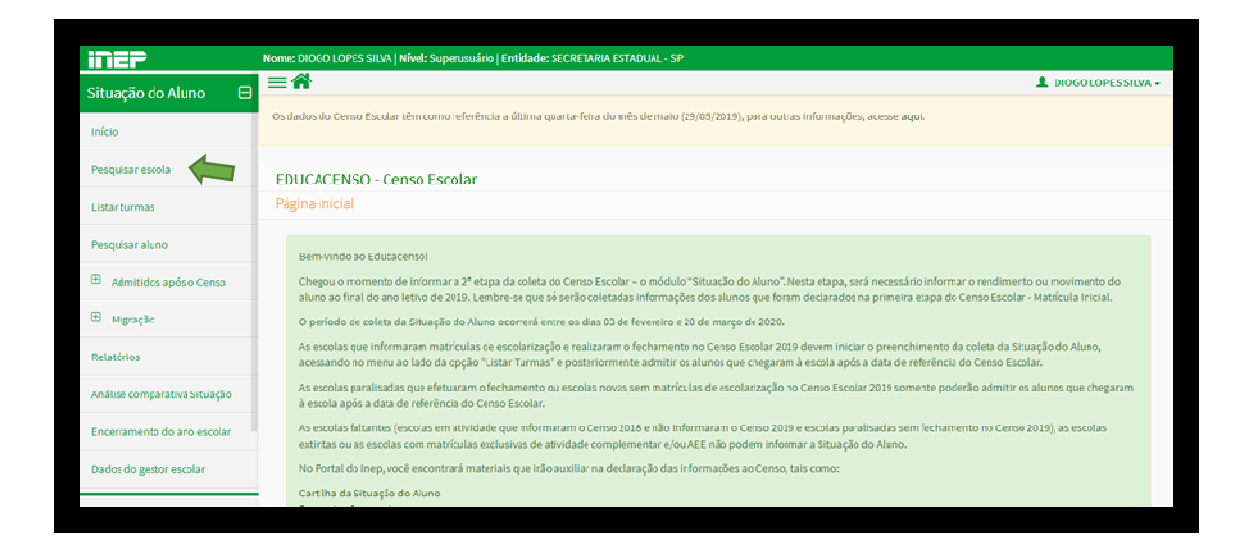

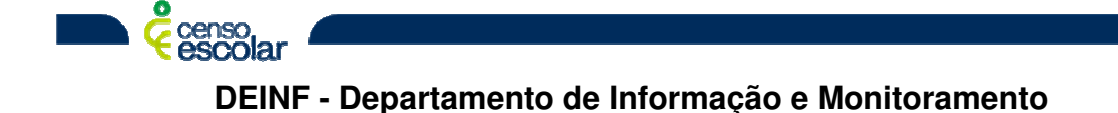

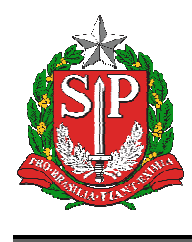

### Pesquisar a escola

Importante, o código INEP é o código CIE da escola com o 35 +06 dígitos, caso a código cie da escola tenha menos de 6 dígitos, completar com 0 a frente.

Clique em pesquisar:

| iscola                     |                           | Início > Pesquisar e                  |
|----------------------------|---------------------------|---------------------------------------|
| esquisar escola            |                           |                                       |
| Pasquiear Escola           |                           |                                       |
| esquisar escola            |                           |                                       |
| Código da escola 🇚         | Nome da escola 🍁          |                                       |
|                            |                           |                                       |
| UF 🛊                       | Municípie 🗰               |                                       |
| SP                         | Selecione                 | Ŧ                                     |
| Dependência administrativa | Situação de funcionamento |                                       |
| TODAS                      | TODAS                     | , , , , , , , , , , , , , , , , , , , |
|                            |                           |                                       |
| Limpar                     |                           | Pesquisar                             |
|                            |                           |                                       |

#### Selecione a escola:

censo escolar

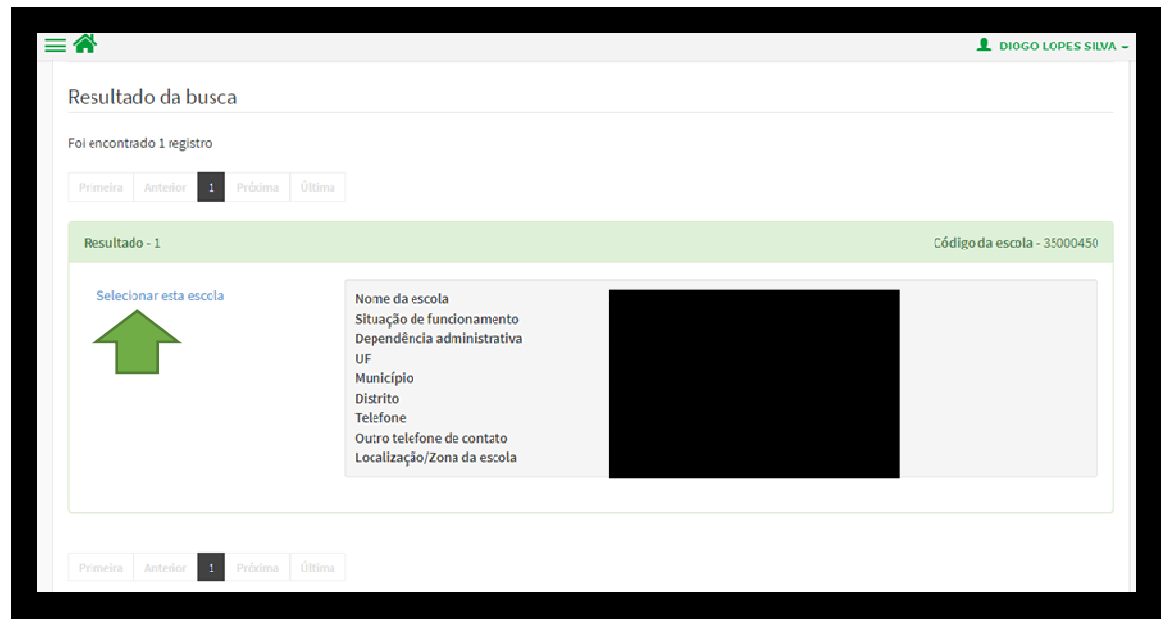

4

DEINF - Departamento de Informação e Monitoramento

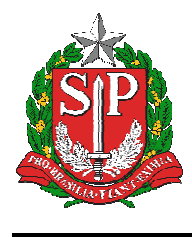

# **Gestor escolar**

- Menu Situação do Aluno
- Dados do gestor escolar:

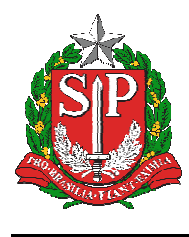

#### Selecionar o De acordo do Termo de Compromisso:

| 8 | Termo de Compromisso - Cadastrar Gestor Escolar X Feshar                                                                                                    |  |
|---|----------------------------------------------------------------------------------------------------|--|
|   | Termo de compromisso                                                                                                    |  |
|   | Declaro haver recebido a senha de acesso ao Sistema Educacenso e, como responsável pelas informações prestadas, estou ciente de que devo<br>cumprir e fazer cumprir as regras referentes à inserção de dados fidedignos no sistema, quanto ao rendimento e movimento escolar dos alunos,<br>tendo como referência documentos que garantam conflabilidade dessas informações (diário de classe, livro de frequência, histórico escolar, entre<br>outros), respondendo administrativa, civil e penalmente, pela inclusão de informaçõe inadequada, se comprovada a omissão ou comissão, dolo ou<br>culpa, nos termos da Lei nº 8.429 de 02 de junho de 1992. |  |
| I | De acordo Continuar                                                                                                    |  |
|   | Número do CPF do gestor escolar Nome do gestor escolar                                                                                                    |  |

Os dados da segunda etapa podem ser preenchidos com os dados do gestor da 1º etapa.

Importante, o gestor escolar declarado na 2º etapa do Censo, deve ser o responsável pela escola neste período.

| Preencher com Dados da 1º etapa   |                              |        |   |       |
|-----------------------------------|------------------------------|--------|---|-------|
| Número do CPF do gestor escolar 🛊 | Nome do gestor escolar       |        |   |       |
|                                   |                              |        |   |       |
| Cargo do gestor escolar 🕊         | Endereço eletrônico (e-mail) |        | • |       |
|                                   |                              |        |   |       |
| Contatos                          |                              |        |   |       |
| Tipo                              |                              | e-mail |   | Ações |
| Principal                         |                              |        |   | / 8   |
|                                   |                              |        |   |       |

Clique em enviar, dados devidamente atualizados.

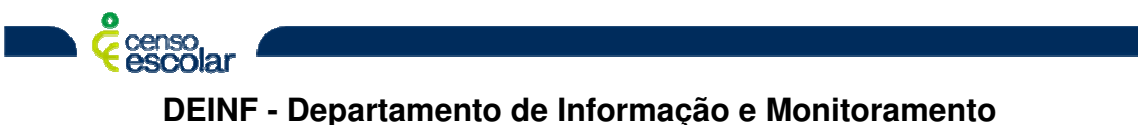

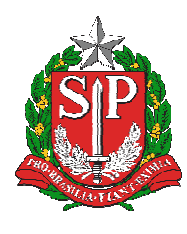

## SECRETARIA DA EDUCAÇÃO DO ESTADO DE SÃO PAULO

#### SISTEMA EDUCACENSO

| Preencher com Dados da 1ª etapa   |                              |       |
|-----------------------------------|------------------------------|-------|
| Número do CPF do gestor escolar 🛊 | Nome do gestor escolar       |       |
| Company a balant faile            |                              |       |
| Cargo do gestor escolar *         | Endereça eletrônico (e-mail) | _     |
| Diretor *                         |                              | •     |
|                                   |                              |       |
| Contatos                          |                              |       |
| Tipo                              | e-mail                       | Ações |
|                                   | Envlar                       |       |
| €Inserir e-mail <i>P</i> Editar   | ⊳-mail @Excluir e-mail       |       |

Caso seja um novo gestor, será necessário efetivar o seu cadastro, com os dados de CPF, o nome será preenchido automaticamente, cargo do gestor escolar, que poderá ser diretor ou outro cargo e e-mail, podendo ser um ou mais.

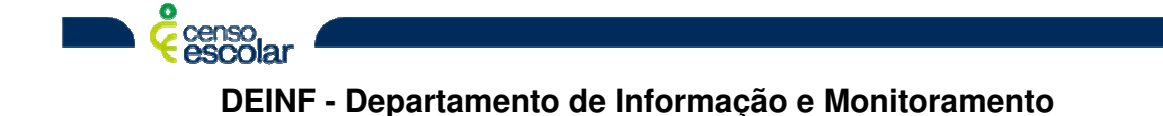